# PikoCam Interface Control Document

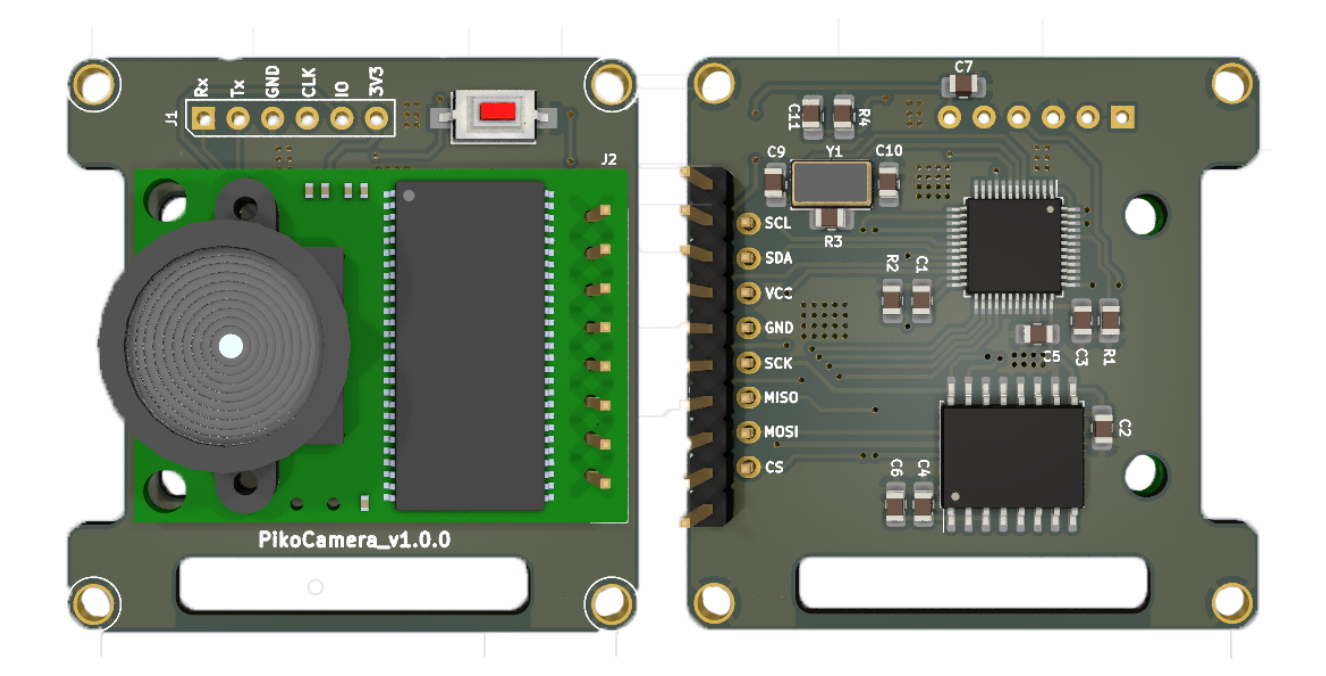

May 2023 Issue: 1

# Changes

| Date     | Changes           | Pages/ Section | Responsible Person                 |
|----------|-------------------|----------------|------------------------------------|
| May 2023 | Document Creation |                | Rishav Mani Sharma,<br>Jiten Thapa |

Published by: ORION Space Pvt. Ltd. Kathmandu, Nepal orionspace.nepal@gmail.com www.orionspace.com.np

#### PikoCam

Introducing *PikoCam* - a cost-effective camera payload solution for picosatellites designed to provide reliable image transmission in harsh space environments. With its low power consumption, small form factor, and onboard implementation of the SSDV protocol, PikoCam makes imaging capability for pico/nano-satellites more accessible than ever.

PikoCam boasts a robust hardware design, utilizing COTS components throughout, including an STM32F103 microcontroller, 2MP ArduCam image sensor, and W25Q512NW flash memory. The module also features flexibility in its design, with additional pins for peripherals such as GPIO, SPI, and UART available on board. This allows for the integration of additional modules or the expansion of the module's capabilities.

# **Specifications**

- 1. STM32F103: Cortex-M3 core, 1 Mbyte of Flash, 72 MHz CPU speed.
- 2. 64 megabytes of flash memory with an SPI interface for image storage.
- 3. Arducam with 2MP OV2648 sensor.
- 4. JPEG image format with SSDV protocol.
- 5. I2C interface with well-defined commands for the interface.
- 6. Extendable with extra accessible hardware peripherals.

SSDV is a robust digital packetized version of the JPEG image format for transmission over an unreliable medium. It has successfully been used in Lunar Satellite Missions and was authored by Philip Heron. (GitHub link: <u>https://github.com/fsphil/ssdv</u>).

# Firmware updates and debug interface

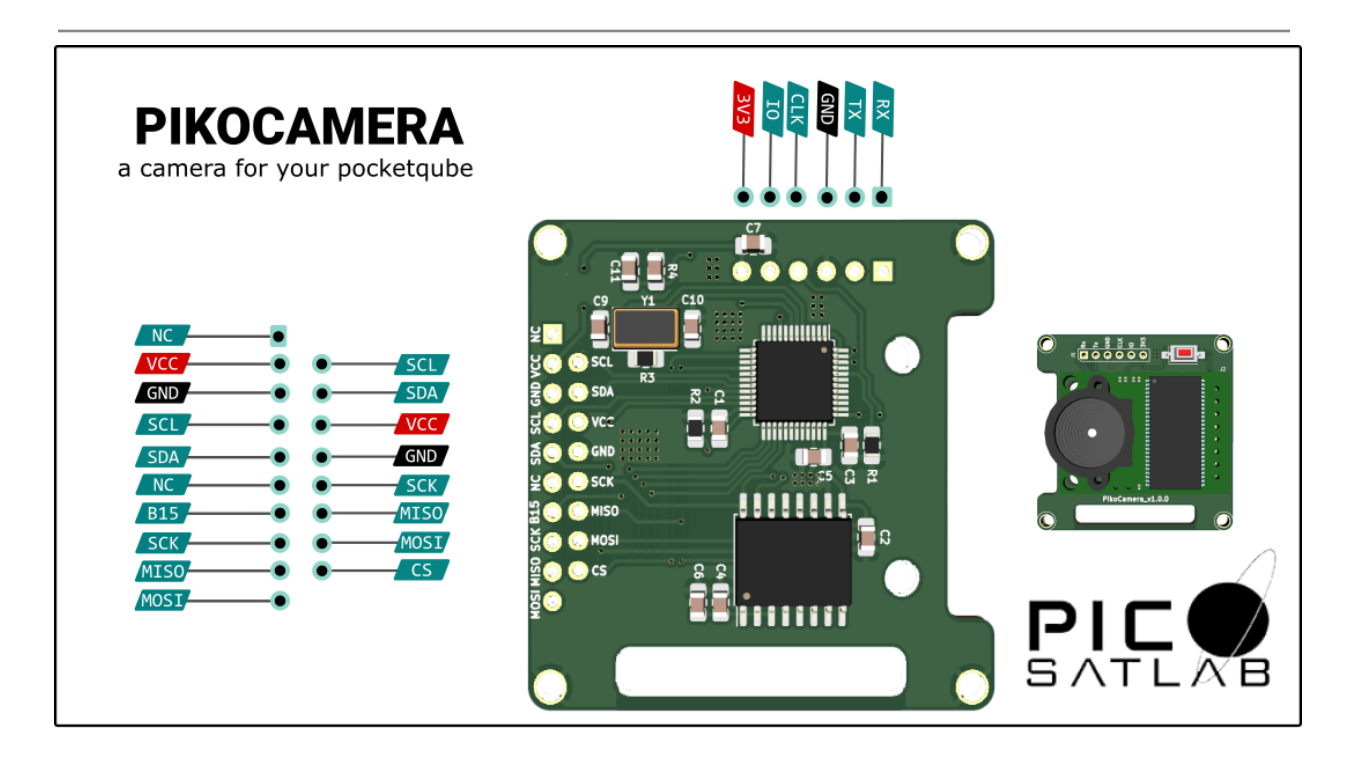

Fig. 1. Pin layout of PikoCam Board

PikoCam consists of an array with six pads consisting of power input, Serial Wire Debug (SWD), and UART. SWD is intended for firmware updates and UART to connect PikoCam to computers for testing. It can be used to communicate with other peripherals or modules too.

| Rx  | UART1 rx pin     |
|-----|------------------|
| Tx  | UART1 tx pin     |
| GND | 0V wrt. 3V3      |
| CLK | PA14 - SWD clock |
| IO  | PA13 - SWD data  |
| 3V3 | 3.3V             |

# Stack pin interface

PikoCam is designed such that it can be stacked on the customer's satellite boardswith other subsystems of PicoSatellite. There are two possible modes on which PikoCam can be used.

- 1. As an on-board computer: In this mode, other subsystems are connected to the PikoCam via stack pin interface and it handles mission goals as OBC as well as take images.
- 2. As standalone payload: In this mode, another OBC board on the picosatellite will command PikoCam to take images. In this mode, PikoCam works as a slave.

The stack pin interface consists of the following pins

| MOSI | PB15 (SPI1) |
|------|-------------|
| MISO | PB14 (SPI1) |
| SCK  | PB13 (SPI1) |
| B15  | PB15 (SPIO) |
| SDA  | PB11 (I2C2) |
| SCL  | PB10 (I2C2) |
| VCC  | 3.3V        |
| GND  | OV wrt. VCC |

There is the provision of SPI and I2C communication in the stack pin interface and UART in a six-pads array. This makes the board more versatile and adaptable to multiple systems. Sensors and modules with different communication protocols can be connected to PikoCam if required.

# PikoCam Camera Test

In order to test the camera onboard PikoCam, flash test.hex from this link to the PikoCam.

If you are new to flashing hex files to STM32, you can follow the following steps:

- 1. Install ST-Link tools based on your operating system from https://github.com/stlink-org/stlink/releases/.
- 2. To check if the installation was successful, run the command st-flash in your command prompt.

| £                                                                                                    | rishav@pop-os: ~                                                                                                    | ୟ ≡ - 🙁                                                                                                    |  |  |
|----------------------------------------------------------------------------------------------------|----------------------------------------------------------------------------------------------------|----------------------------------------------------------------------------------------------------|--|--|
| <pre>rishav@pop-os:~\$ st-flash<br/>invalid command line<br/>command line: ./st-flash [debug<br/>ug] [opt] [serial <serial>] [<br/>Hz&gt;] [area=<area/>] {read write} [<br/>command line: ./st-flash [debug<br/>q=<khz>] [serial <serial>] erase<br/>command line: ./st-flash [debug<br/><addr>, <serial> and <size>: Use<br/><fsize>: Use decimal, octal or h<br/>by k=KB, or m=MB (egflash=128k<br/><format>: Can be 'binary' (defau<br/>ied for binary format only.</format></fsize></size></serial></addr></serial></khz></serial></pre> | ] [reset] [connect-under-r<br>format <format>] [flash=<fsi<br>path] [addr] [size]<br/>] [connect-under-reset] [h<br/>] [freq=<khz>] [serial <se<br>hex format.<br/>ex (prefix 0xXXX) format, opti<br/>)<br/>lt) or 'ihex', although <addr></addr></se<br></khz></fsi<br></format> | eset] [hot-pl<br>ze>] [freq= <k<br>ot-plug] [fre<br/>rial&gt;] reset<br/>onally followed<br/>must be specif</k<br> |  |  |
| <pre><area/>: Can be 'main' (default), 'system', 'otp', 'optcr', 'optcr1', 'option' or 'option_boot_add' print tool version info: ./st-flash [version] example read option byte: ./st-flasharea=option read [path] [size] example write option byte: ./st-flasharea=option write 0xXXXXXXXX On selected targets:</pre>                                                                                                    |                                                                                                    |                                                                                                    |  |  |
| example read boot_add option byte:<br>example write boot_add option byte:<br>XXXXXX                                                                                                    | <pre>./st-flasharea=option_boot ./st-flasharea=option_boot</pre>                                                                                                    | _add read<br>_add write 0xXX                                                                                       |  |  |
| example read option control registe<br>example write option control regist<br>xxxxxx                                                                                                    | r byte: ./st-flasharea=opt<br>er1 byte: ./st-flasharea=o                                                                                                    | cr read<br>ptcr write 0xXX                                                                                         |  |  |
| example read option control registe<br>example write option control regist<br>XXXXXXX                                                                                                    | r1 byte: ./st-flasharea=op<br>er1 byte: ./st-flasharea=o                                                                                                    | tcr1 read<br>ptcr1 write 0xX                                                                                       |  |  |

Fig 2. Successful message

- 3. Go inside the folder where the hex file resides.
- 4. Open the command prompt.
  - a. For Windows: type cmd from the search bar of the folder you are inside.
  - b. For Linux: Go inside the desired folder, right-click, and choose Open in Terminal.
- 5. Use the command

st-flash write test.hex 0x8000000

to flash the file named text.hex file to the PikoCam.

6. Connect PikoCam to the computer using UART1 pins via FTDI.

With the test firmware uploaded to the PikoCam, you can use this application called *ArduCAM Host* to capture images and view videos in real-time.

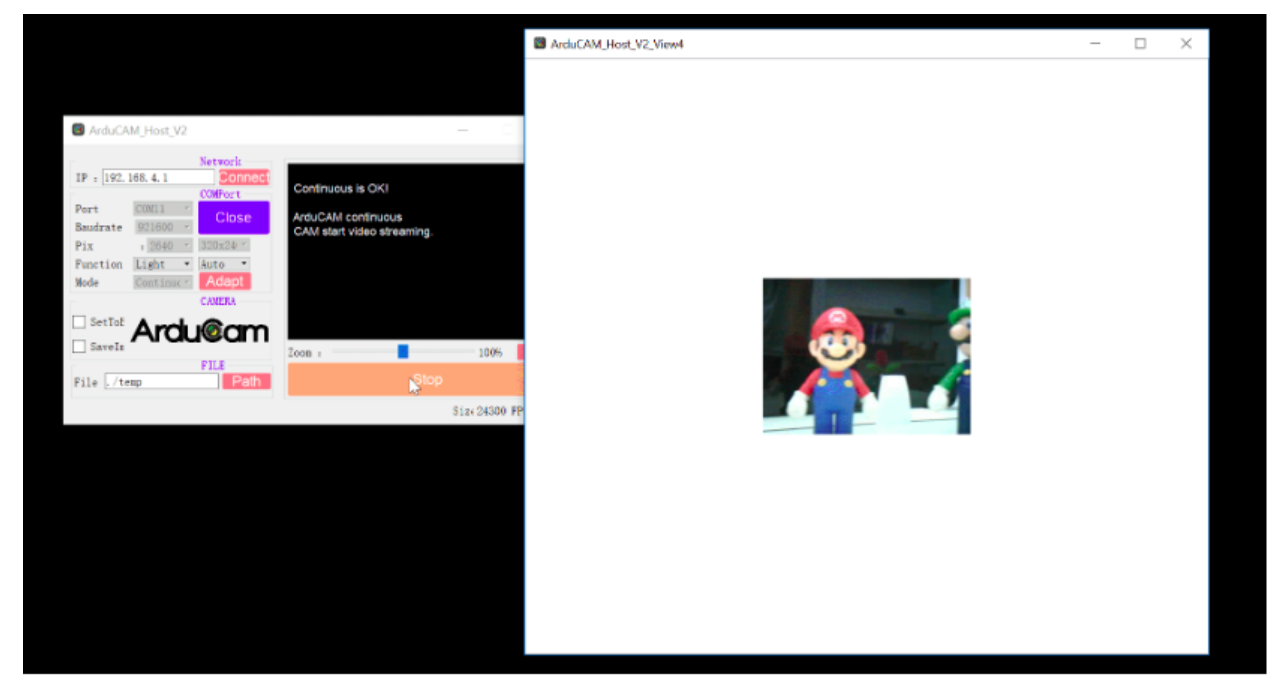

Fig. 3. Screenshot of ArduCAM Host in action

## PikoCam SSDV test

Above test helps to verify that PikoCam is functioning and helps the user to tune the focus of the camera. This test is used to test the onboard SSDV encoder of PikoCam. In this test, PikoCam is used as a slave and an Arduino board as the master using the I2C protocol. Arduino commands PikoCam to take images and generate SSDV packets. The packets are sent to Arduino and are displayed on Serial Monitor as an array of hex. Finally, a CPP code will visualize the image corresponding to those SSDV packets.

Following are the steps required for the PikoCam SSDV test. This video contains a demonstration of these steps.

(video link: <u>https://www.youtube.com/watch?v=HCPtQSanssU&t=37s</u>)

1. Connect Arduino with PikoCam with the following schematics

| Arduino | PikoCam |
|---------|---------|
| 3V3     | VCC     |
| GND     | GND     |
| SCL     | SCL     |
| SDA     | SDA     |

- 2. Open arduino\_master on Arduino IDE and upload it to your Arduino.
- Open Serial Monitor. The following prompt will appear on the monitor.
   /\* Press 'a' to capture image \*/
- 4. Press 'a' and then press 'enter'. The following message appears.

/\* Fetching SSDV packets. Please wait. \*/

- 5. The Arduino commands PikoCam to take an image, convert it to SSDV packets, and fetch them. The packets will appear on the monitor as elements of const uint8\_t ssdv\_packets[].
- 6. Copy the array and paste it to the header file ssdv\_packets.h. It is located inside the folder ssdv\_decoder.
- 7. Use the command make on the command prompt inside ssdv\_decoder to run the code. The software will generate a jpeg image corresponding to the SSDV packets on the header ssdv\_packets.h.

### Software State Flow Diagram

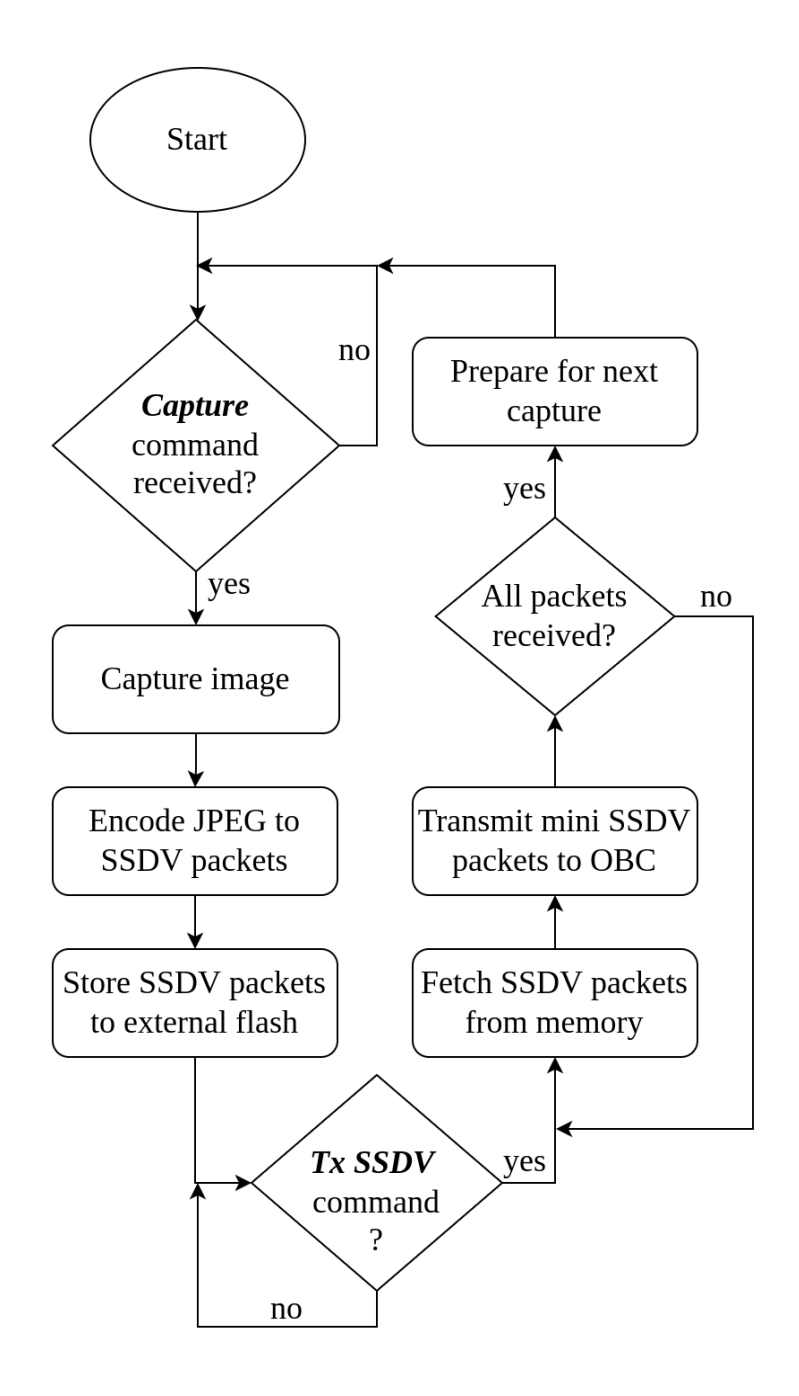

# **Mechanical Drawing**

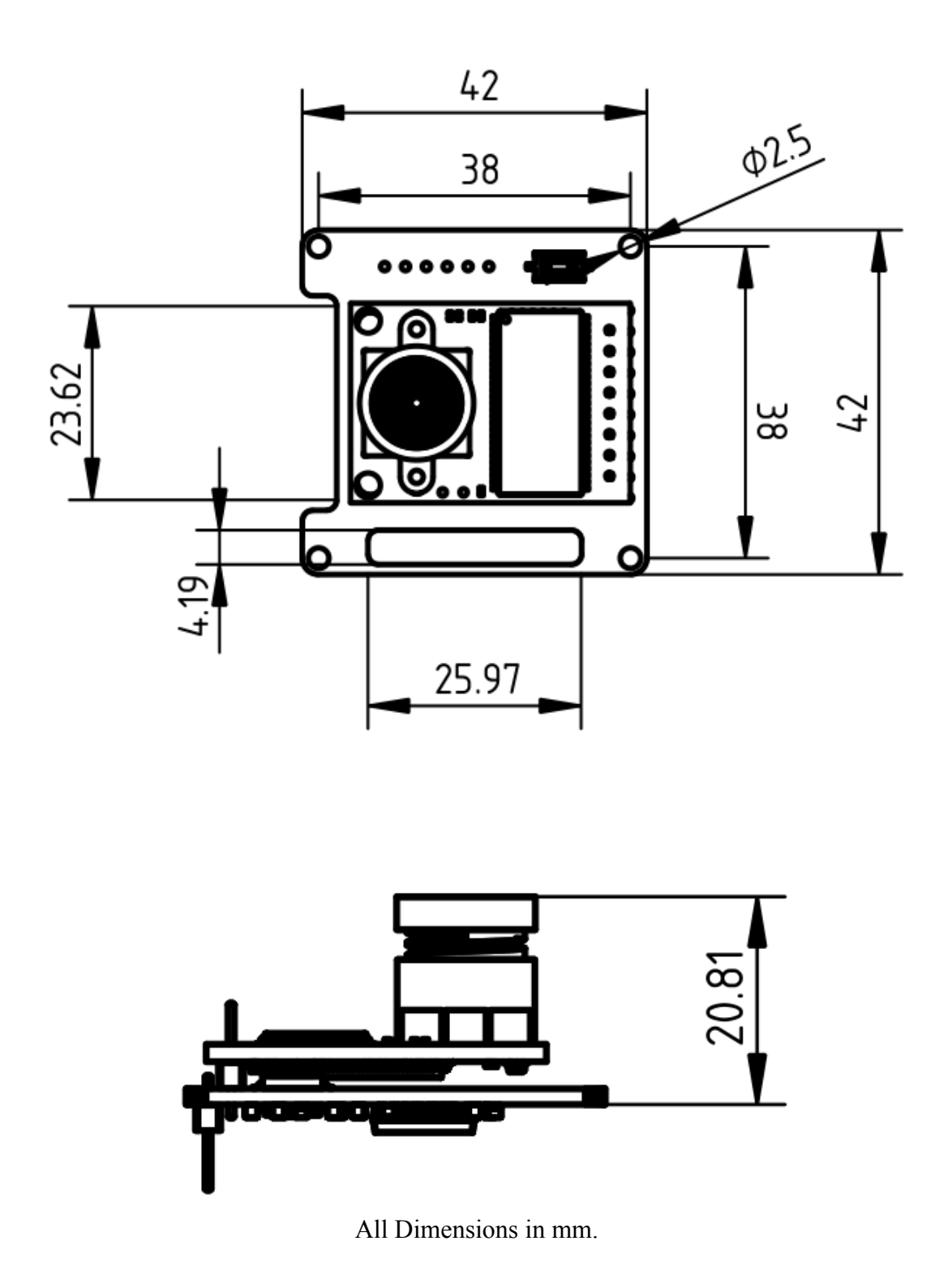